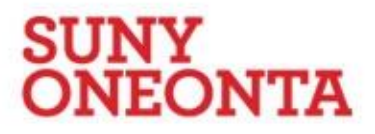

**Office of Education Advisement and Field Experience** (607) 436-2538 or (607) 436-2390 FAX: (607) 436-3799

| Field Experience Authorization Form: |  |  |  |  |
|--------------------------------------|--|--|--|--|
| Semester:                            |  |  |  |  |
|                                      |  |  |  |  |
| Candidate's Name:                    |  |  |  |  |
| Course, number, CRN, Instructor      |  |  |  |  |
| School Name and Address:             |  |  |  |  |
| School Telephone Number:             |  |  |  |  |
| COOPERATING TEACHER:                 |  |  |  |  |
| (Print Name)                         |  |  |  |  |
| Grade Level/Subject Area:            |  |  |  |  |
| School Demographics:                 |  |  |  |  |
| % Economically Disadvantaged         |  |  |  |  |
| % English Language Learners          |  |  |  |  |
| % Non-Caucasian                      |  |  |  |  |
| % Students with Disabilities         |  |  |  |  |

The above mentioned Oneonta teacher candidate completed the field experience on the following date(s) and time(s).

| Date | Time | Hours | Teacher Signature |
|------|------|-------|-------------------|
|      |      |       |                   |
|      |      |       |                   |
|      |      |       |                   |
|      |      |       |                   |
|      |      |       |                   |
|      |      |       |                   |
|      |      |       |                   |
|      |      |       |                   |
|      |      |       |                   |
|      |      |       |                   |

## \*Turn in page 1 to your class instructor after you have completed the field experience requirement.

## How to access a New York State K-12 School Demographic Profile for Data:

- 1. Go to the following link: <u>http://data.nysed.gov/</u>
- 2. At the top is a list of links, including counties, BOCES, districts, schools, etc.
- 3. You can click on the county to find the district if you don't know it; you can click on the district if you know it.
- 4. Once in the district, click on the school at which you observed (the school links are at the bottom)
- 5. A page for that school will come up.
- 6. At the bottom left of the page, click on Enrollment Data (under student data).
- 7. This will take you to a page that contains the demographic information you need. (Students by Ethnicity, English Language Learners, Students with Disabilities, Economically Disadvantaged Students).
- 8. If you need any further help, let me know. julia.baxter@oneonta.edu